## **NOBTS SELF-SERVE**

# 수강등록 안내

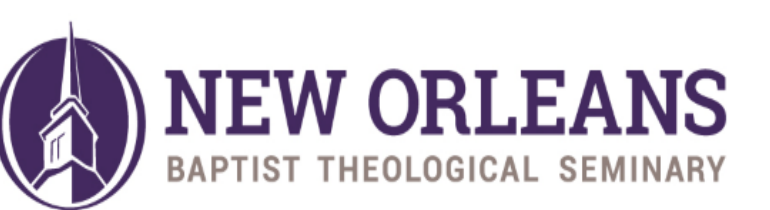

ANSWERING GOD'S CALL

#### 로그인 하면 아래와 같은 화면이 첫 화면입니다.

#### 좌측 메뉴의 My Academics 를 선택합니다.

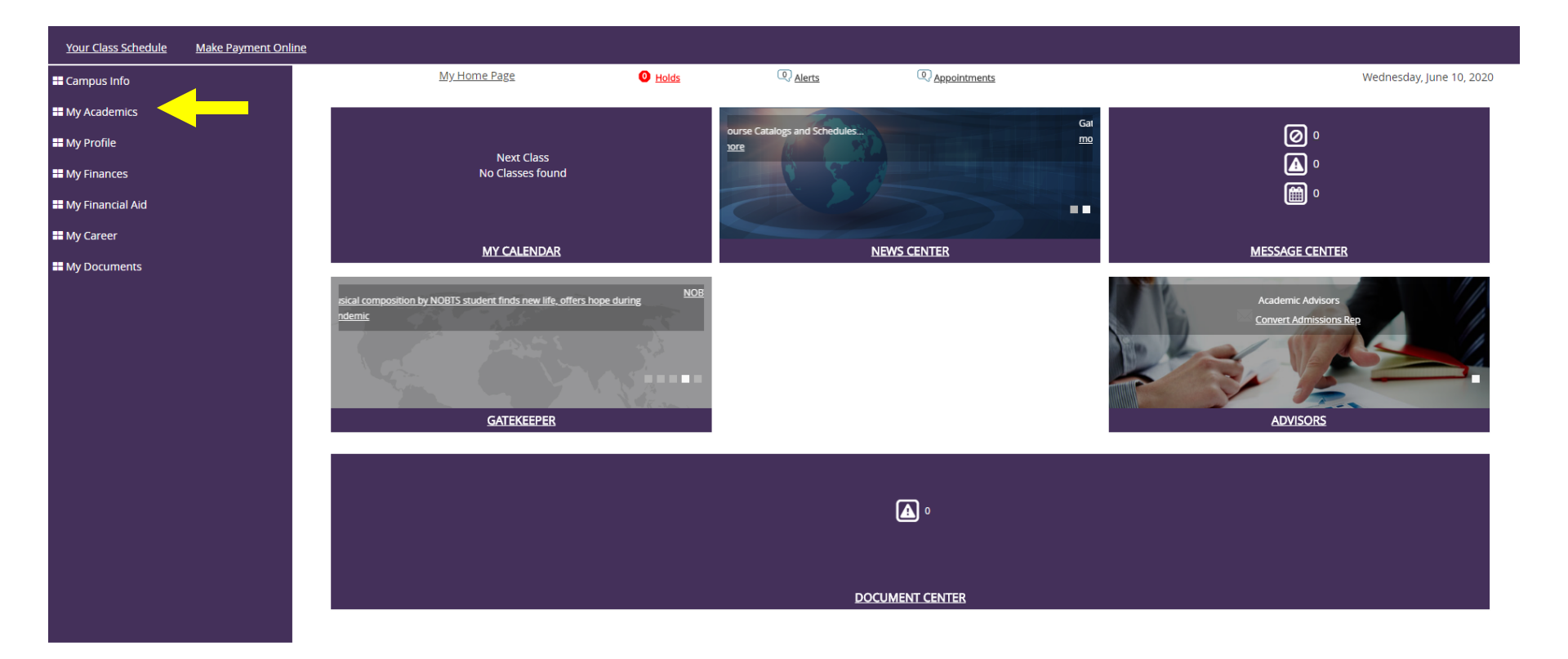

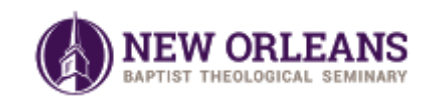

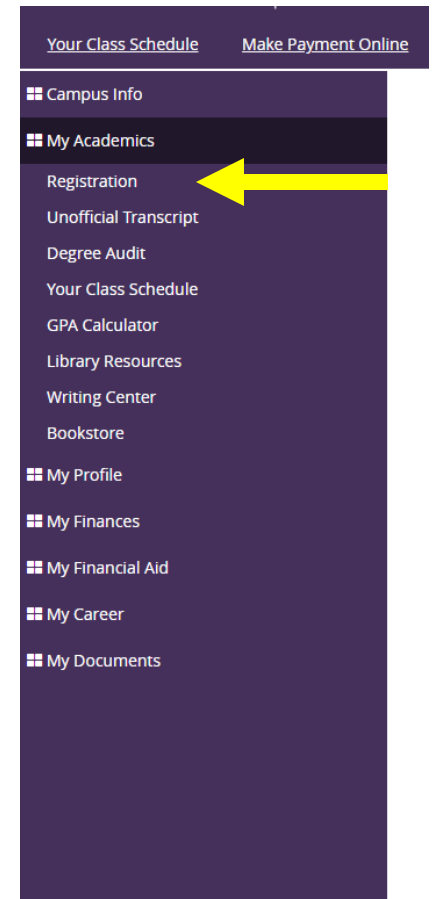

#### 하위 메뉴아이템중의 "Registration" 을 클릭하세요.

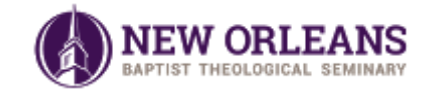

| Your Class Schedule   | <u>Make Payment Onl</u> | ine                                          |                     |       |              |                                |                      |                          |
|-----------------------|-------------------------|----------------------------------------------|---------------------|-------|--------------|--------------------------------|----------------------|--------------------------|
| Campus Info           |                         | <u>My Home Page</u>                          | O Holds             | ( Ale | ts           | Appointments                   |                      | Wednesday, June 10, 2020 |
| My Academics          |                         | Online Registration                          |                     |       |              |                                |                      | Print Page               |
| <b>Registration</b>   |                         | Welcome to Online Registration. Please       |                     |       |              |                                |                      |                          |
| Unofficial Transcript |                         | select your term below and check your regist | ation status.       |       |              |                                |                      |                          |
| Degree Audit          |                         |                                              |                     |       |              |                                |                      |                          |
| Your Class Schedule   |                         | C Refresh Page                               |                     |       |              |                                | View Registration Tu | utorial                  |
| GPA Calculator        |                         |                                              |                     |       |              |                                |                      |                          |
| Library Resources     |                         | Enrollment 11/1/2011 P                       | ofessional Doctoral |       | <u>T</u> erm | *Select*                       | ~                    |                          |
| Writing Center        |                         |                                              |                     |       |              | *Select*                       |                      |                          |
| Bookstore             |                         |                                              |                     |       |              | 2020 Fall<br>2020-21 DMIN FALL |                      |                          |
| My Profile            |                         | Registered Courses                           |                     |       |              | 2020July Aug Workshop1         |                      | E                        |
| My Finances           |                         |                                              |                     |       |              |                                |                      |                          |
| My Financial Aid      |                         |                                              |                     |       |              |                                |                      |                          |
| My Career             |                         |                                              |                     |       |              |                                |                      |                          |
| My Documents          |                         |                                              |                     |       |              |                                |                      |                          |
|                       |                         |                                              |                     |       |              |                                |                      |                          |

#### Term 의 화살표를 눌러서 여러분이 등록하고 싶은 Term을 선택하세요.

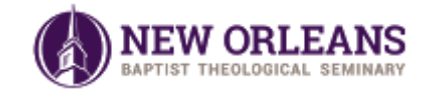

## 등록을 원하는 Term 을 선택하면 아래와 같은 화면이 나옵니다.

| Refresh Page                                             |                     |                                        | View Registration Tutorial     |
|----------------------------------------------------------|---------------------|----------------------------------------|--------------------------------|
| Enrollment 11/1/2011 Professional Doctor                 | al                  | Term 2020-21 DMIN FALL                 | ~                              |
|                                                          |                     |                                        |                                |
| Registration Status :                                    |                     |                                        |                                |
| Please see the course section for Add and Drop End Date: | s                   |                                        | Registration Assistant         |
| Show ALL  entries Showing 1 to 1 of 1 entries            |                     | Previous 1 Next                        | Search                         |
| Code 👻 Term Description                                  | Term Period         | Registration Period                    | rightarrow Status $rightarrow$ |
| 2021DMINF 2020-21 DMIN FALL                              | 8/1/2020-11/30/2020 | 6/1/2020 12:00 AM - 6/15/2020 05:00 PM | Open                           |
| Show ALL → entries Showing 1 to 1 of 1 entries           |                     | Previous 1 Next                        | Search                         |
|                                                          |                     |                                        |                                |
|                                                          |                     |                                        | Register                       |
| Registered Courses ( 0 )                                 |                     |                                        | Ð                              |

#### 본인 신청하고자 하는 Term으로 선택이 잘 되었는지 확인합니다. 확인 후, Register 버튼을 누릅니다.

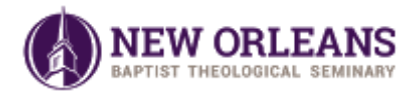

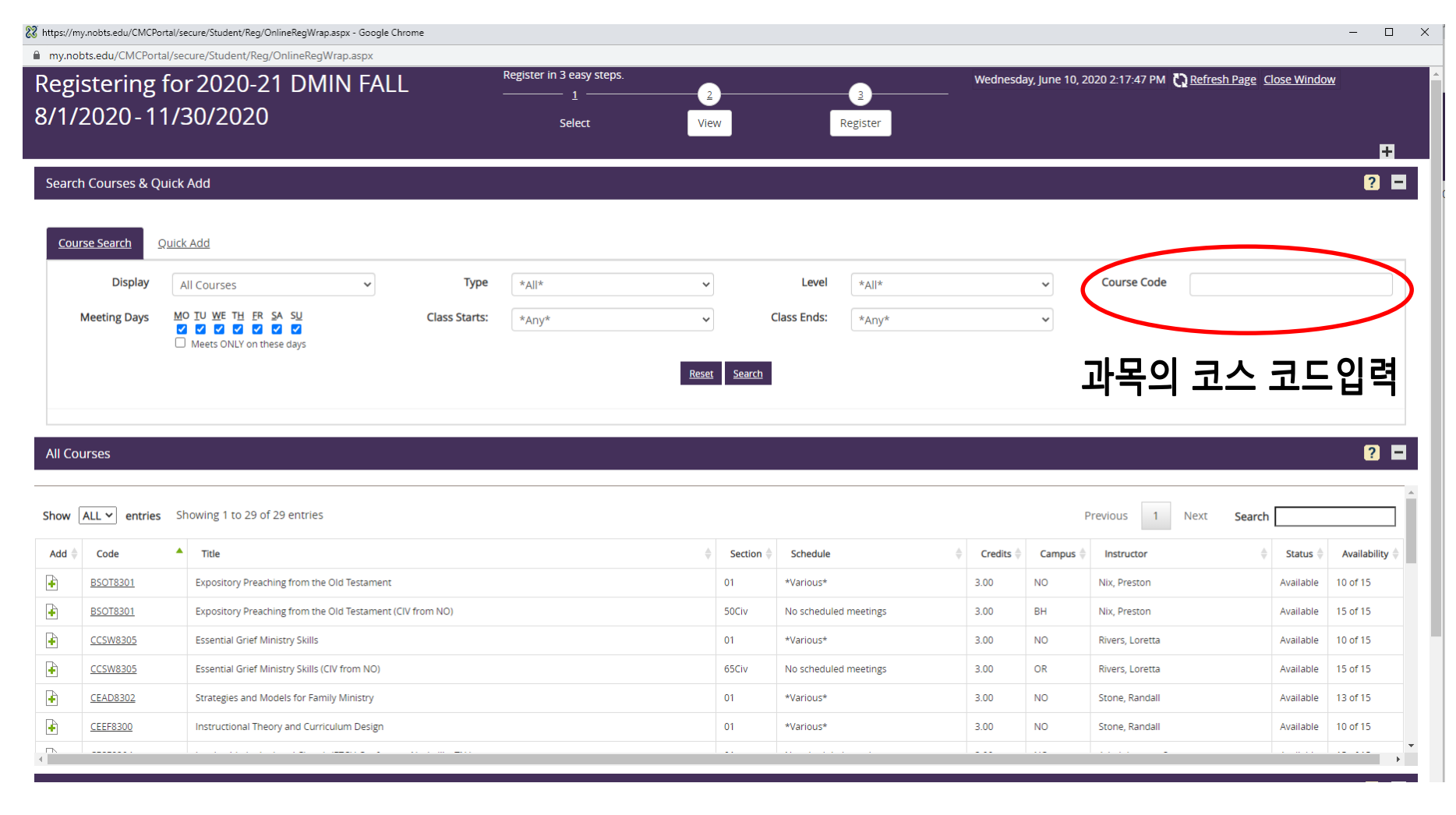

과목을 찾기 위해 Course Code란에 과목코드를 입력합니다. 코드 입력시 '-0084'는 입력하지 마시고 띄어쓰기도 하지 마세요. 예) PDRS8001 Search 를 클릭합니다.

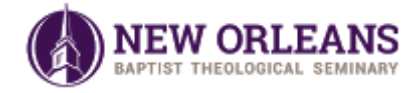

| Display                                                        | All Courses                                                                      | ~          | Туре          | *All* | ~             | Level               | *All* |                                               | ~              | Course Code                                  | pdws8203 | 3                          |    |
|----------------------------------------------------------------|----------------------------------------------------------------------------------|------------|---------------|-------|---------------|---------------------|-------|-----------------------------------------------|----------------|----------------------------------------------|----------|----------------------------|----|
| Meeting Days                                                   | MO IU WE TH FR SA SU<br>V V V V V V V V<br>Meets ONLY on these days              |            | Class Starts: | *Any* | ~             | Class Ends:         | *Any* |                                               | ~              |                                              |          |                            |    |
|                                                                |                                                                                  |            |               |       | Reset         | <u>searcn</u>       |       |                                               |                |                                              |          |                            |    |
| OUISES                                                         |                                                                                  |            |               |       |               |                     |       |                                               |                |                                              |          |                            |    |
| ourses                                                         |                                                                                  |            |               |       |               |                     |       |                                               |                |                                              | 1        |                            |    |
| ourses                                                         | Showing 1 to 2 of 2 entries                                                      |            |               |       | 1.            |                     |       |                                               |                | Previous 1                                   | Next     | Search                     |    |
| OURSES                                                         | Showing 1 to 2 of 2 entries                                                      |            |               |       | 1.<br>Section | Schedule            |       | ♦ Credits ♦                                   | Campus 🛓       | Previous 1<br>Instructor                     | Next     | Search Status              | \$ |
| OUITSES       ALL ~     entries         Code          PDWS8203 | Showing 1 to 2 of 2 entries           Title           Project in Ministry Design | n Workshop |               |       | 1.<br>Section | Schedule<br>arious* |       | <ul> <li>♦ Credits ♦</li> <li>2.00</li> </ul> | Campus 🍦<br>NO | Previous 1<br>Instructor<br>Roudkovski, Jake | Next     | Search<br>Status Available | ÷  |

- 1. Search 결과가 화면에 나오면, 해당 코드로 개설되는 과목들이 나열됩니다. Section 란이 0084 인 과목이 한국어 목회학 박사과정에서 개설되는 과목입니다.
- 2. 해당 과목 앞의 Add란에 있는 (+)버튼을 클릭합니다.

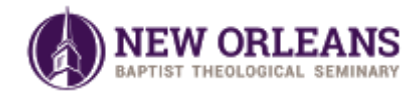

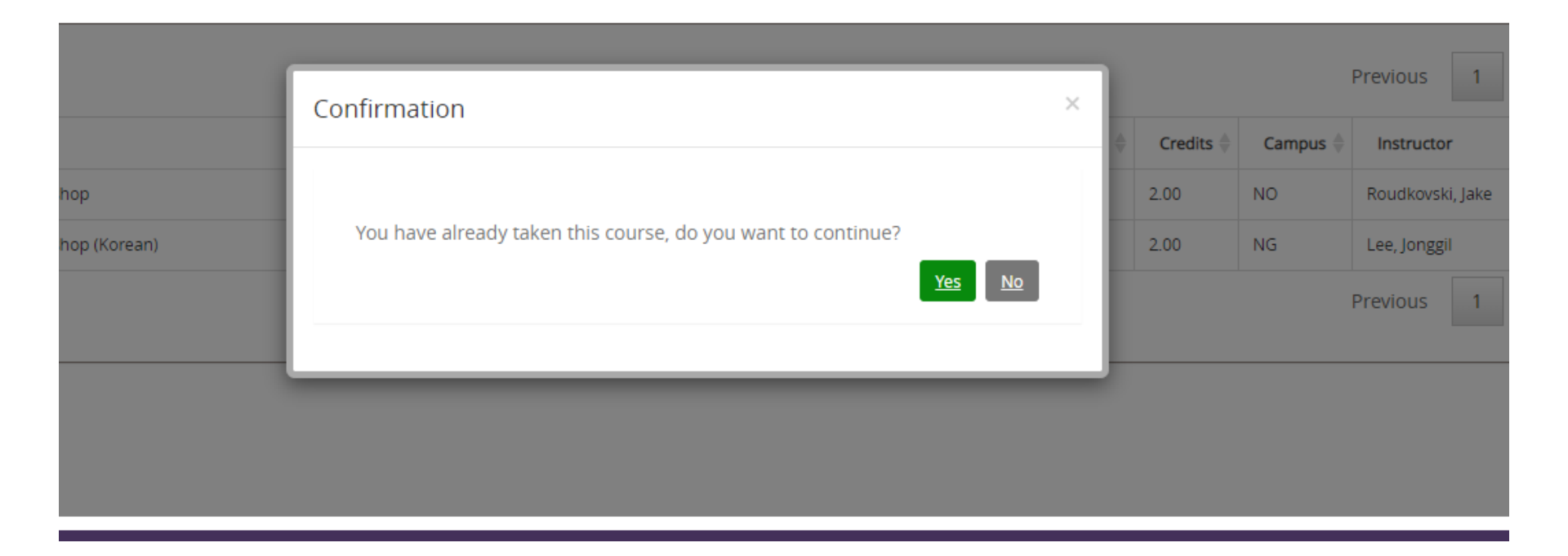

이전에 수강한 과목일 경우, 위의 그림처럼 Confirmation 팝업창이 뜹니다. 다시 수강해야 하는 경우에는 Yes를 누릅니다. 해당되지 않는 경우에는 팝업창이 뜨지 않습니다.

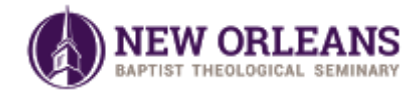

All Courses

| Show ALL > entries Showing 1 to 2 of 2 entries |                       |                                              |         |                                                                                                    |           |          | Previous 1 Next Search |           |              |
|------------------------------------------------|-----------------------|----------------------------------------------|---------|----------------------------------------------------------------------------------------------------|-----------|----------|------------------------|-----------|--------------|
| Add $\Rightarrow$                              | Code                  | Title                                        | Section | Schedule $rightarrow vertex vertex ve$ | Credits 崇 | Campus 崇 | Instructor             | Status    | Availability |
| ÷                                              | PDW58203              | Project in Ministry Design Workshop          | 01      | *Various*                                                                                                    | 2.00      | NO       | Roudkovski, Jake       | Available | 3 of 15      |
| ÷                                              | PDWS8203              | Project in Ministry Design Workshop (Korean) | 0084    | No scheduled meetings                                                                                                    | 2.00      | NG       | Lee, Jonggil           | Available | 13 of 15     |
| Show                                           | ALL   entries Showing | g 1 to 2 of 2 entries                        |         |                                                                                                    |           |          | Previous 1 Next Search |           |              |

| Selected Courses                                                                                                    |                |                  |         |          |              |          |                    |                 |  |
|----------------------------------------------------------------------------------------------------|----------------|------------------|---------|----------|--------------|----------|--------------------|-----------------|--|
| Please click the Register / Drop button to complete the registration process.         Show ALL • entries Showing 1 to 1 of 1 entries         Previous       1         Next       Search |                |                  |         |          |              |          |                    | Register / Drop |  |
| Select $\clubsuit$ Action $\Rightarrow$ Code $\Rightarrow$ Title                                                                                                    | Section  Sched | dule 🍐           | Credits | Campus 🌲 | Instructor 🔶 | Status   | Last Day to Drop   |                 |  |
| PDWS8203     Project in Ministry Design Workshop (Korean)                                                                                                    | 0084 No sch    | heduled meetings | 2.0     | NG       | Lee, Jonggil | Selected | 6/16/2020 12:00 AM |                 |  |
| Show ALL v entries Showing 1 to 1 of 1 entries                                                                                                    |                |                  |         |          |              |          |                    |                 |  |

#### 여러분이 선택한 과목들을 'Selected Courses' 칸에서 확인할 수 있습니다. 신청하고자 하는 과목의 정보를 잘 확인한 후 Register/Drop 버튼을 누릅니다.

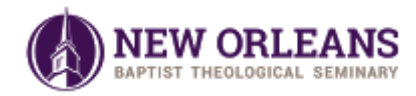

| Registering for 2020-21 DMIN FALL<br>8/1/2020-11/30/2020 |                        | Register in 3 easy steps.                    | 2<br>View         | <u>3</u><br>Register  | Wedn      | esday, June 10, 2020 2 | 21:23 PM 🏠 <u>R</u> | efresh Page Close Window |                    |        |
|----------------------------------------------------------|------------------------|----------------------------------------------|-------------------|-----------------------|-----------|------------------------|---------------------|--------------------------|--------------------|--------|
|                                                          |                        |                                              |                   |                       |           |                        |                     |                          |                    | +      |
| Re                                                       | gister                 |                                              |                   |                       |           |                        |                     |                          |                    | ?      |
| 2                                                        | tudent Information     |                                              |                   |                       |           |                        |                     |                          |                    | ÷      |
| 9                                                        | elected Courses        |                                              |                   |                       |           |                        |                     |                          |                    |        |
|                                                          | C. J.                  |                                              | <b>6</b> - 11 - 1 | 64-44                 | Con Iller |                        | la standard         | D                        |                    |        |
|                                                          | PDWS8203               | Project in Ministry Design Workshop (Korean) | 0084              | No scheduled meetings | 2.0       | NG                     | Lee, Jonggil        | Reason                   | 6/16/2020 12:00 AM |        |
|                                                          | Return to View Courses |                                              |                   |                       |           |                        |                     |                          | Register / Dr      | op All |

## 최종적으로 선택한 과목이 표시됩니다. 과목 정보를 확인 후 Register/Drop 버튼을 누릅니다.

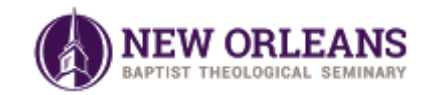

| Regis<br>8/1/2 | tering for:<br>020-11/30 | 2020-21 DMIN FALL                                                       | easy steps.     | 2<br>View                         | — <u>3</u> ———<br>Register | We     | dnesday, June 10, 202 | 0 2:22:41 PM | <u>Refresh Page</u> <u>Close Window</u> |   |
|----------------|--------------------------|-------------------------------------------------------------------------|-----------------|-----------------------------------|----------------------------|--------|-----------------------|--------------|-----------------------------------------|---|
|                |                          | _                                                                       |                 |                                   |                            |        |                       |              |                                         | ÷ |
| Register       | r                        |                                                                         |                 |                                   |                            |        |                       |              | Print Page                              | ? |
| Student        | Information              |                                                                         |                 |                                   |                            |        |                       |              |                                         | ÷ |
| Course         | Cabadula                 |                                                                         |                 |                                   |                            |        |                       |              |                                         |   |
| Course         | schedule                 |                                                                         |                 |                                   |                            |        |                       |              |                                         |   |
| Classr         | oom assignments are      | subject to change. Please check your schedule within 24 hours of your o | ourse start dat | e to check for your room changes. |                            |        |                       |              | Return to View Courses                  | C |
|                | Code                     | Title                                                                   | Section         | Schedule                          | Credits                    | Campus | Instructor            | Reason       | Last Day to Drop                        |   |
|                | PDWS8203                 | Project in Ministry Design Workshop (Korean)                            | 0084            | No scheduled meetings             | 2.0                        | NG     | Lee, Jonggil          |              | 6/16/2020 12:00 AM                      |   |
|                |                          |                                                                         |                 |                                   |                            |        |                       |              |                                         |   |

#### **Registration Information**

#### Attendance and Withdrawal Policy:

Please be aware of these important facts about registration: 1. Students are personally responsible for adding, dropping, and withdrawing from courses. 2. No student will be automatically unregistered, dropped, or withdrawn from any course based upon attendance or failure to attend. 3. Students who wish to drop or withdraw from a course and are no longer able to do so through Portal should complete the form appropriate to their program. Graduate students complete the form at this Link. Leavell College students complete the form at this link. If further assistance is required, please contact the Registrar's Office at 504.282.445 ext. 3312. 4. Students are responsible to be aware of term registration dates and any associated fees as listed in the current academic catalog.

-

#### Important Dates

Payment Due Date

### 등록이 완료되면 위와 같은 화면이 됩니다.

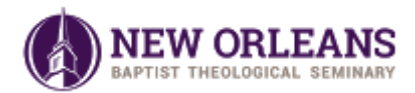

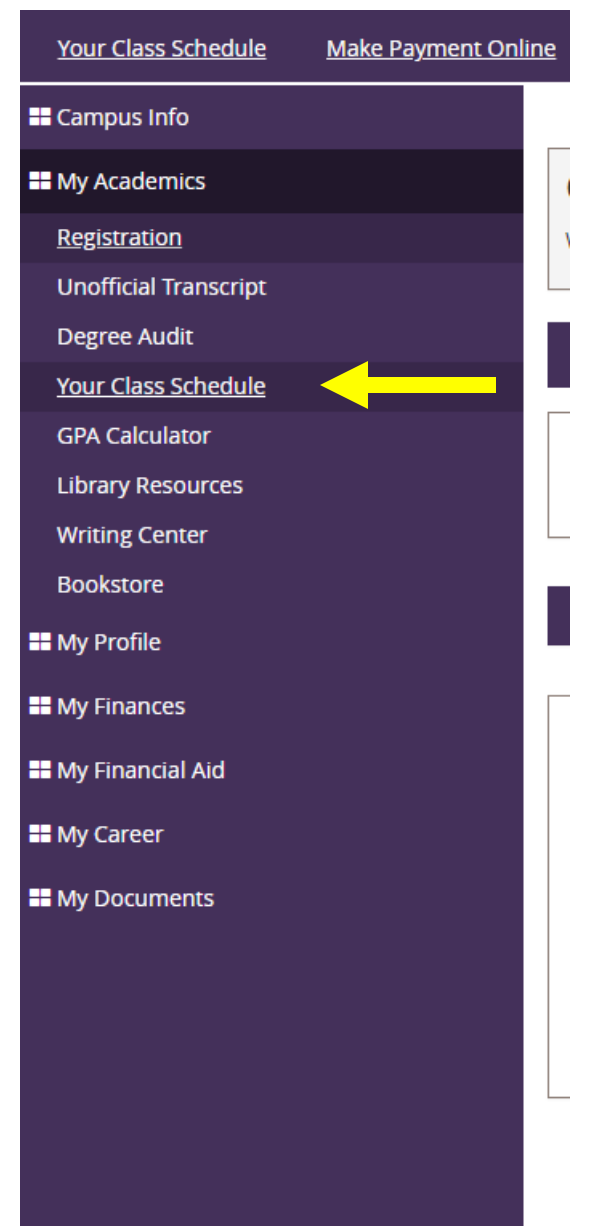

앞의 과정을 통해 수강신청한 과목이 잘 등록되어졌는지 다시 한번 확인할 수 있습니다.

좌측의 메뉴바에서 "Your Class Schedule" 를 선택하세요.

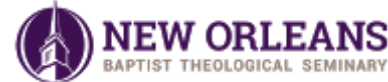

| Your Class Schedule   | Make Payment Onlir | ne                                                           |                                                 |                             |                         |                     |                     |                      |         |   |                 |            |
|-----------------------|--------------------|--------------------------------------------------------------|-------------------------------------------------|-----------------------------|-------------------------|---------------------|---------------------|----------------------|---------|---|-----------------|------------|
| Campus Info           |                    | <u>My Home Page</u>                                          | O Holds                                         | Alerts                      | Appointments            |                     |                     |                      |         | ١ | Vednesday, June | e 10, 2020 |
| My Academics          |                    | My Class Schedule                                            |                                                 |                             |                         |                     |                     |                      |         |   | Print Page      |            |
| Registration          |                    | Your current class schedule is displayed below. Click on a d | class title below to view the details, sy       | llabi, textbook requireme   | ents and homework for e | ach class.          |                     |                      |         |   |                 |            |
| Unofficial Transcript |                    |                                                              |                                                 |                             |                         |                     |                     |                      |         |   |                 |            |
| Degree Audit          |                    |                                                              |                                                 |                             |                         |                     |                     |                      |         |   |                 |            |
| Your Class Schedule   |                    | View by Ter                                                  |                                                 |                             |                         |                     |                     |                      |         |   |                 |            |
| GPA Calculator        |                    |                                                              |                                                 |                             |                         |                     |                     |                      |         |   |                 |            |
| Library Resources     |                    |                                                              |                                                 |                             |                         |                     |                     |                      |         |   |                 |            |
| Writing Center        |                    | Classes without Scheduled Time/Day                           |                                                 |                             |                         |                     |                     |                      |         |   |                 |            |
| Bookstore             |                    | Classes without scheduled hitte/Day                          |                                                 |                             |                         |                     |                     |                      |         |   |                 |            |
| My Profile            |                    | Show ALL v entries Showing 1 to 1 of 1 entri                 | es                                              | F                           | Previous 1 Next         | Search              |                     |                      |         |   |                 |            |
| My Finances           |                    |                                                              |                                                 |                             |                         |                     |                     |                      |         |   |                 |            |
| My Financial Aid      |                    | Course                                                       | Course Title                                    | Course Start/End<br>Date    | Last Day To<br>Withdraw | Status <sup>♦</sup> | Reason <sup>♦</sup> | Action $^{\diamond}$ |         |   |                 |            |
| My Career             |                    | PDWS8203                                                     | Project in Ministry Design Workshop<br>(Korean) | 2 8/1/2020 to<br>11/30/2020 | 11/30/2020              |                     |                     |                      |         |   |                 |            |
| My Documents          |                    | Show ALL  entries Showing 1 to 1 of 1 entri                  | es                                              | F                           | Previous 1 Next         | Search              |                     |                      |         |   |                 |            |
|                       |                    |                                                              | Week                                            | Week 1: 8/1/2020 - 8/2      | 2/2020                  |                     | View b              | y <u>List</u> Wee    | żk<br>₽ |   |                 |            |
|                       |                    |                                                              |                                                 |                             |                         |                     |                     |                      |         |   |                 |            |

#### 수강신청한 모든 과목을 확인할 수 있습니다.

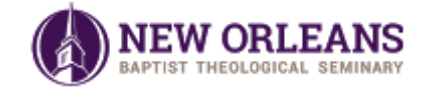